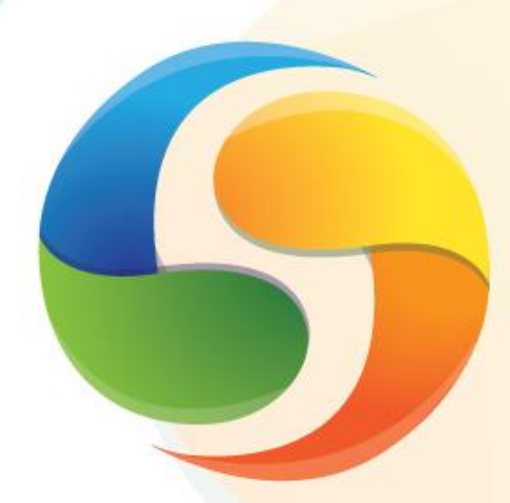

SIOP Sistema Integrado de Planejamento e Orçamento

# Manua<mark>l do</mark> Usuário

Captação <mark>Quantitativa do</mark> Plano Plu<mark>rianual 2016-2019</mark>

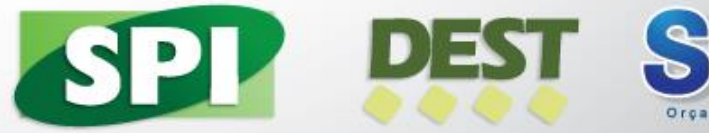

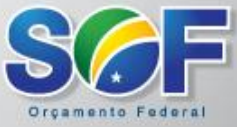

Ministério do Planejamento, Orçamento e Gestão

Ministro do Planejamento, Orçamento e Gestão NELSON BARBOSA

**Secretário Executivo** DYOGO HENRIQUE DE OLIVEIRA

**Secretária de Orçamento Federal** ESTHER DWECK

Secretário de Planejamento e Investimentos Estratégicos GILSON ALCEU BITTENCOURT

**Diretor do Departamento de Coordenação e Governança das Empresas Estatais** MURILO FRANCISCO BARELLA

Secretário-Adjunto de Gestão Corporativa - SOF ANTÔNIO CARLOS PAIVA FUTURO

**Diretora de Gestão do Plano Plurianual - SPI** DEBORA NOGUEIRA BESERRA

> Brasil. Ministério do Planejamento, Orçamento e Gestão. Secretaria de Orçamento Federal. Secretaria de Planejamento e Investimentos Estratégicos. Departamento de Coordenação e Governança das Empresas Estatais.

Manual do Usuário: Captação Quantitativa do PPA 2016 -2019: PPA 2016-2019, PLOA 2016 / Ministério do Planejamento, Orçamento e Gestão. Coordenação de Documentação e Informação – Brasília : MP, 2015. 28 p.: il. color.

1. Ministério do Planejamento, Orçamento e Gestão. 2. Sistema Integrado de Planejamento e Orçamento. 3. Versão 4.00 (25 de junho de 2015). I. Título.

CDU 366.1(081)

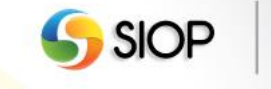

Manual do Usuário Captação Quantitativa do Plano Plurianual 2016-2019

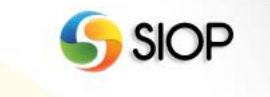

MINISTÉRIO DO PLANEJAMENTO, ORÇAMENTO E GESTÃO SECRETARIA DE ORÇAMENTO FEDERAL SECRETARIA DE PLANEJAMENTO E INVESTIMENTOS ESTRATÉGICOS DEPARTAMENTO DE COORDENAÇÃO E GOVERNANÇA DAS EMPRESAS ESTATAIS

Versão 4.00 (25 de Junho de 2015)

# Manual do Usuário

# Captação Quantitativa do Plano Plurianual 2016-2019

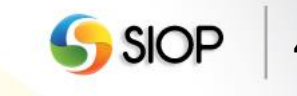

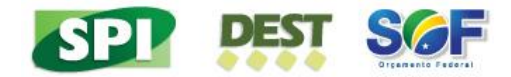

# Sumário

| Apres | sentação                                                                           | 6  |
|-------|------------------------------------------------------------------------------------|----|
| 1-    | Observações Gerais                                                                 | 7  |
| I.    | Introdução                                                                         | 7  |
| II.   | Janela de trabalho para Captação das Propostas                                     | 7  |
| III.  | Distribuição dos Limites                                                           | 7  |
| IV.   | Registro da Proposta Plurianual                                                    | 7  |
| V.    | Envio, Verificação (pelo sistema) e Validação da Proposta Plurianual               | 8  |
| VI.   | Captura da Proposta                                                                | 8  |
| VII.  | Consolidação do Valor do Programa                                                  | 8  |
| VIII. | Perfis para a captação das propostas plurianuais                                   | 9  |
| 2-    | Operativo do Sistema para Ações da Esfera Fiscal e Seguridade Social               | 10 |
| I.    | Acesso ao módulo de limites                                                        | 10 |
| II.   | Tela de consulta de limites para visualização ou edição                            | 11 |
| III.  | Tela para edição de limites                                                        | 13 |
| IV.   | Histórico de Limites                                                               | 14 |
| V.    | Relatório Espelho da Despesa Plurianual                                            | 15 |
| VI.   | Tela de Captação x Limites                                                         | 17 |
| VII.  | Acesso à funcionalidade de Registro de Propostas                                   | 17 |
| VIII. | Tela que permite selecionar os localizadores para preenchimento das propostas      | 18 |
| IX.   | Tela para preenchimento dos valores da proposta plurianual 2017 a 2019 e após 2019 | 20 |
| Х.    | Tela para envio de propostas                                                       | 21 |
| XI.   | Tela para envio de propostas com janela fechada                                    | 22 |
| 3-    | Operativo do Sistema para Ações da Esfera de Investimentos                         | 23 |
| I.    | Acesso à funcionalidade de Registro de Propostas                                   | 23 |
| II.   | Tela que permite selecionar os localizadores para preenchimento das propostas      | 24 |
| III.  | Tela para preenchimento dos valores da proposta plurianual 2017 a 2019 e após 2019 | 26 |
| IV.   | Tela para envio de propostas                                                       | 27 |
| V.    | Tela para envio de propostas com janela fechada                                    | 28 |

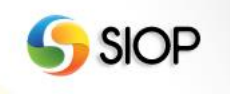

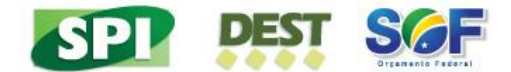

# Apresentação

Apresentamos as orientações sobre a captação da proposta quantitativa da Elaboração do PPA 2016-2019 no SIOP. As informações deste manual são apresentadas como um "passo a passo" do sistema, demonstrando as principais etapas e funcionalidades disponíveis.

Informações a respeito dos conceitos apresentados nesse manual devem ser obtidas nas PPA 2016-2019 Orientações Elaboração do para ( http://www.planejamento.gov.br/secretarias/upload/Arquivos/PPA2016/Orientacoes\_Elab oração\_PPA\_2016\_2019.pdf) Manual e no Técnico de Orçamento (http://orcamentofederal.gov.br/informacoes-orcamentarias/manual-tecnico).

> GILSON ALCEU BITTENCOURT Secretário de Planejamento e Investimentos Estratégicos

> > ESTHER DWECK Secretária de Orçamento Federal

MURILO FRANCISCO BARELLA Diretor do Departamento de Coordenação e Governança das Empresas Estatais

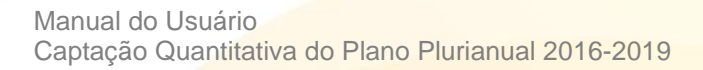

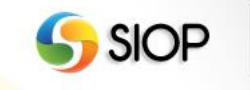

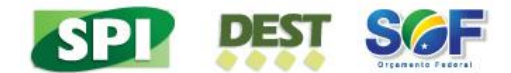

# 1- Observações Gerais

# I. Introdução

Após o término da fase qualitativa do Plano Plurianual 2016 – 2019, inicia-se a fase quantitativa, ou seja, a captação das propostas quantitativas dos órgãos setoriais.

Para esta fase (quantitativa), os órgãos setoriais serão informados sobre os limites para suas propostas de despesas discricionárias para o período de 2017 a 2019, especificados por exercício financeiro.

Todo o processo de captação das propostas setoriais de despesas para os anos 2017, 2018 e 2019 será feito no SIOP – Sistema Integrado de Planejamento e Orçamento.

# II. Janela de trabalho para Captação das Propostas

Corresponde ao período de tempo que a unidade orçamentária e o órgão setorial possuem para o preenchimento e envio de propostas sob suas responsabilidades.

Após o envio do grupo de propostas, a janela de trabalho será fechada. Assim, quando a unidade orçamentária enviar suas propostas, referentes ao grupo de despesa discricionária, para validação, somente o órgão poderá criar ou alterar propostas para esse grupo de despesa. Essa regra também se aplica ao envio de propostas do órgão setorial para a validação no órgão central.

### III. Distribuição dos Limites

O Ministério do Planejamento, Orçamento e Gestão, por meio da SPI, é responsável por distribuir e divulgar os limites plurianuais aos órgão setoriais. Essa distribuição, referente às despesas discricionárias, é anualizada (para o período de 2017 a 2019) e agrupada por órgão. Para efeito de organização do processo de captação das propostas, os órgãos setoriais poderão desmembrar seus limites de cada ano (2017, 2018 e 2019) para suas respectivas Unidades Orçamentárias.

### IV. Registro da Proposta Plurianual

Após a distribuição desses limites, os órgãos setoriais e suas respectivas unidades orçamentárias darão início ao processo de registro de suas propostas plurianuais, referentes aos grupos de detalhamento: Despesas Discricionárias e Discricionárias-PAC. Esse processo deve ser realizado com atenção aos limites estabelecidos.

A proposta setorial deverá detalhar essas despesas em nível de localizador de gasto, conforme o formato a seguir:

▲ Projetos:

Realização física para os anos 2017, 2018, 2019 e após 2019;

Despesas Correntes e de Capital para os anos 2017, 2018, 2019 e após 2019.

▲ Atividades e Operações Especiais:

Realização física para os anos 2017, 2018 e 2019;

Despesas Correntes e de Capital para os anos 2017, 2018 e 2019.

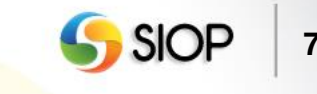

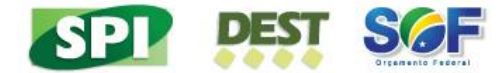

Ressalta-se a importância de distribuir os valores previstos entre as diversas ações, para permitir a análise de consistência das metas que são diretamente condicionadas pelos recursos orçamentários.

# v. Envio, Verificação (pelo sistema) e Validação da Proposta Plurianual

Após o registro no sistema, a proposta deve ser enviada para validação de consistência. A proposta registrada pela unidade orçamentária será encaminhada ao seu órgão setorial, e este, depois de validá-la, a enviará ao órgão central, para a próxima validação. Quando o registro ocorrer no órgão setorial, este a enviará diretamente ao órgão central, para o mesmo tipo de validação.

Durante o procedimento de envio, o sistema verificará se as propostas obedecem aos limites estabelecidos, de forma anualizada, por órgão e por grupo de detalhamento. O envio será concluído apenas se a verificação não retornar erro quanto aos limites estabelecidos. Após o envio, a proposta não estará mais disponível para alteração na unidade orçamentária ou no órgão que a enviou.

Na validação realizada pelo órgão setorial, caso seja detectada alguma inconsistência, a proposta poderá ser retornada à unidade orçamentária para ajuste ou poderá ser ajustada pelo próprio órgão setorial. Nesse momento, o órgão setorial fará a consolidação de todas as propostas de suas unidades orçamentárias e as enviará para a validação no órgão central.

Já no órgão central, caso seja detectada alguma incoerência, as propostas poderão ser retornadas ao órgão setorial para ajuste ou poderão ser ajustadas pela própria equipe da SPI, em acordo com a equipe setorial. Caso seja validada com sucesso, a proposta segue para consolidação do valor global do programa.

### VI. Captura da Proposta

O órgão setorial, desde que sua janela de trabalho esteja aberta, possui a faculdade de capturar propostas que estejam disponíveis para as suas unidades orçamentárias. Esse procedimento pode ser utilizado, por exemplo, caso uma unidade orçamentária não encaminhe a sua proposta a tempo ou o órgão opte por fazer a proposta em sua alçada e consolidá-la no próprio órgão.

A captura implica fechamento da janela de trabalho da unidade orçamentária. Nesse caso, tais propostas capturadas estarão disponíveis, para preenchimento ou alteração, apenas no órgão setorial, que as enviará para a validação na SPI.

# VII. Consolidação do Valor do Programa

Após a validação das propostas e eventuais ajustes, será realizada a consolidação do valor global de cada programa. Esse valor será composto do somatório de:

- ▲ propostas para os exercícios de 2017, 2018 e 2019;
- ▲ propostas orçamentárias do exercício de 2016;
- ▲ despesas obrigatórias projetadas para 2017, 2018, 2019;
- ▲ investimentos das estatais;
- ▲ financiamentos extra-orçamentários.

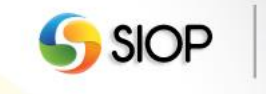

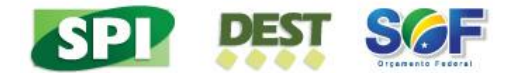

# VIII. Perfis para a captação das propostas plurianuais Perfis para Unidade Orçamentárias

Para os perfis UNIDADE ORÇAMENTÁRIA e UNIDADE ORÇAMENTÁRIA DEST, o menu do Módulo Quantitativo mostrará as opções Propostas Plurianual e Relatórios. Se, além dos perfis citados acima, o usuário possuir o papel TRAMITADOR – UNIDADE ORÇAMENTÁRIA, o menu do Módulo Quantitativo mostrará também a opção Envio.

#### Perfis para Órgão Setorial

Para os perfis ÓRGÃO SETORIAL e ÓRGÃO SETORIAL DEST, o menu do Módulo Quantitativo mostrará as opções Propostas Plurianual e Relatórios.

Se, além dos perfis citados acima, o usuário possuir o papel TRAMITADOR – ÓRGÃO SETORIAL, o menu do Módulo Quantitativo mostrará também as opções Envio, Captura e Retorno.

Apenas usuários com o papel DIVULGADOR DE LIMITES poderão editar e divulgar os limites para as propostas das Unidades Orçamentárias através da opção Editar Limites, do grupo Limites Plurianual.

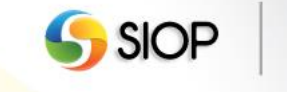

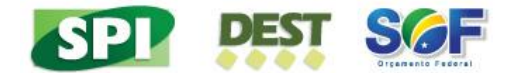

# 2- Operativo do Sistema para Ações da Esfera Fiscal e Seguridade Social

Observação: todos os dados visualizados nas telas deste manual são apenas exemplificativos.

# I. Acesso ao módulo de limites

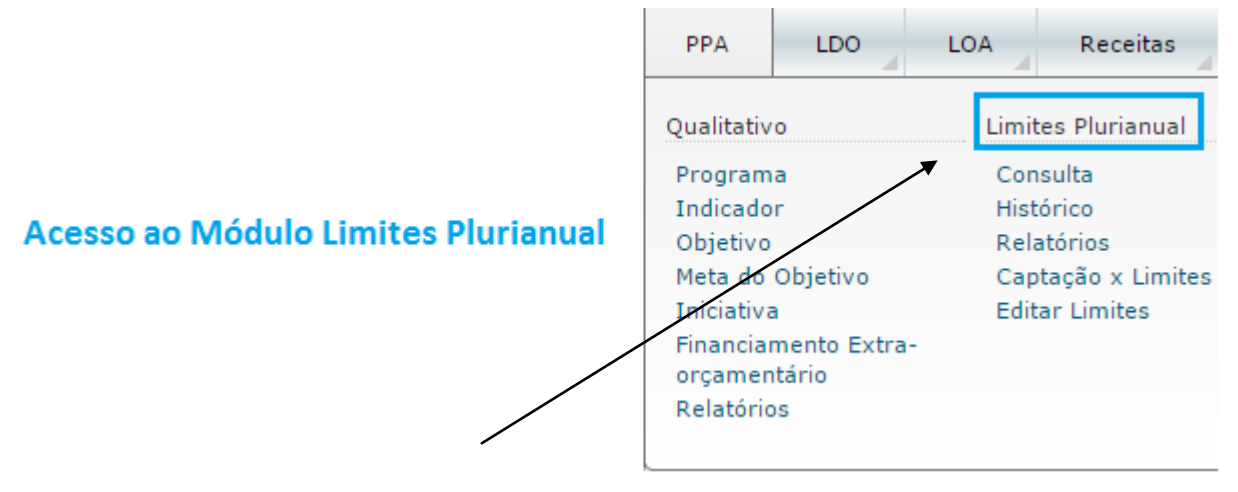

Após realizar o login no sistema e selecionar o perfil, o sistema disponibilizará ao usuário a tela para a escolha do módulo desejado.

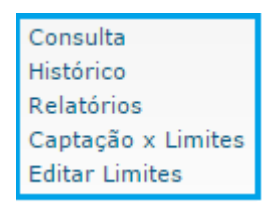

Ao selecionar o módulo de Limites Plurianual, o usuário, de acordo com o seu perfil, terá acesso às funcionalidades exibidas acima.

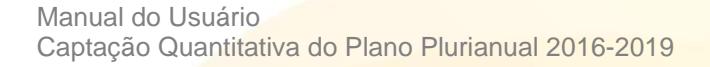

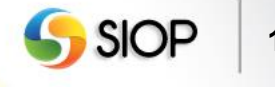

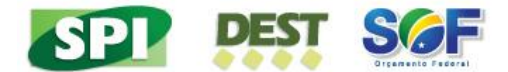

# II. Tela de consulta de limites para visualização ou edição

| ⊿ Você está aqui » <u>Início</u> » PPA » Limites Plurianua              | I » Consulta           |                      |             |                                                                    |  |  |  |  |  |  |
|-------------------------------------------------------------------------|------------------------|----------------------|-------------|--------------------------------------------------------------------|--|--|--|--|--|--|
| Exercício Plurianual: 2017 🔻                                            |                        |                      |             |                                                                    |  |  |  |  |  |  |
| Órgão Distribuidor: 51000 - Ministério do Espor                         | te                     | •                    |             |                                                                    |  |  |  |  |  |  |
| Selecione a Versão: Versão 1 - 26/06/2015 (Divulgação MEsporte)         |                        |                      |             |                                                                    |  |  |  |  |  |  |
| Limites Distribuídos                                                    |                        |                      | ◯ Limites R | Recebidos                                                          |  |  |  |  |  |  |
| Mostrar apenas Órgãos/Unidades com valores a                            | terados:               |                      |             |                                                                    |  |  |  |  |  |  |
| 🔘 Não Exibir Limites Consolidados 🛛 💿 Exit                              | ir Limites Consolidado | os para Todos os Órg | ãos 🔵       | ) Exibir Limites Consolidados para os Órgãos com Limites Alterados |  |  |  |  |  |  |
| Limites Divulgados em: 26/06/2015<br>Justificativa: Divulgação MEsporte |                        |                      |             |                                                                    |  |  |  |  |  |  |
| Limites Adicionais para essa Divulgação:                                |                        |                      |             |                                                                    |  |  |  |  |  |  |
| Unidade                                                                 | Grupo 1                | Grupo 3              | Totais      |                                                                    |  |  |  |  |  |  |
| 51101 - Ministério do Esporte                                           | 100.000                | 0                    | 100.000     |                                                                    |  |  |  |  |  |  |
| 51203 - Empresa Brasileira de Legado Esportivo<br>S.A BRASIL 2016       | 0                      | 0                    | 0           |                                                                    |  |  |  |  |  |  |
| 51204 - Autoridade Pública Olímpica - APO                               | 0                      | 0                    | 0           |                                                                    |  |  |  |  |  |  |
| Total                                                                   | 100.000                | 0                    | 100.000     |                                                                    |  |  |  |  |  |  |
| 3 Registros. Página 1 de 1. 🔣 ≤ 🕥 🔰                                     | >> >> Mostrar:         | 10 🔻                 |             |                                                                    |  |  |  |  |  |  |
| O Limites Consolidados:                                                 |                        |                      |             |                                                                    |  |  |  |  |  |  |
| Unidade                                                                 | Grupo 1                | Grupo 3              | Totais      |                                                                    |  |  |  |  |  |  |
| 51101 - Ministério do Esporte                                           | 100.000                | 0                    | 100.000     |                                                                    |  |  |  |  |  |  |
| 51203 - Empresa Brasileira de Legado Esportivo<br>S.A BRASIL 2016       | 0                      | 0                    | 0           |                                                                    |  |  |  |  |  |  |
| 51204 - Autoridade Pública Olímpica - APO                               | 0                      | 0                    | 0           |                                                                    |  |  |  |  |  |  |
| Total                                                                   | 100.000                | 0                    | 100.000     |                                                                    |  |  |  |  |  |  |
| 3 Registros. Página 1 de 1. 🧭 < 🗲                                       | >> > Mostrar:          | 10 🔻                 |             |                                                                    |  |  |  |  |  |  |

#### A tela acima será detalhada nas figuras abaixo:

|                                                       |                                                  | Selecionar cada exercício para consulta e posterior edição                       |  |  |  |  |  |  |  |
|-------------------------------------------------------|--------------------------------------------------|----------------------------------------------------------------------------------|--|--|--|--|--|--|--|
| Exercício Plurianual:                                 | 2017 🔻                                           |                                                                                  |  |  |  |  |  |  |  |
| Órgão Distribuidor:                                   | 51000 - Ministério do Esporte                    | ]                                                                                |  |  |  |  |  |  |  |
| Selecione a ∀ersão:                                   | Versão 1 - 26/06/2015 (Divulgação MEsporte)      |                                                                                  |  |  |  |  |  |  |  |
| Limites Distribuídos                                  |                                                  | Cimites Recebidos                                                                |  |  |  |  |  |  |  |
| Mostrar apenas Órgãos/Unidades com valores alterados: |                                                  |                                                                                  |  |  |  |  |  |  |  |
| Não Exibir Limites Co                                 | onsolidados 💿 Exibir Limites Consolidados para T | dos os Órgãos 💿 Exibir Limites Consolidados para os Órgãos com Limites Alterados |  |  |  |  |  |  |  |

Para consultar os limites, é necessário informar os seguintes parâmetros: o exercício plurianual, o órgão distribuidor e a versão do limite criado. O usuário pode optar por filtrar apenas os órgãos (unidades orçamentárias) com limites alterados na versão selecionada.

Além disso, o usuário deve escolher se a consulta retornará Limites Distribuídos ou Limites Recebidos.

Ainda é necessário informar uma das três opções de visualização do resultado: Não Exibir Limites Consolidados; Exibir Limites Consolidados para Todos os Órgãos; ou Exibir Limites Consolidados para os Órgãos com Limites Alterados.

**Nota**: a consulta e a edição do limite para o PPA ocorrem de forma anualizada. Assim, o órgão setorial distribuirá seus limites para cada ano: 2017, 2018 e 2019.

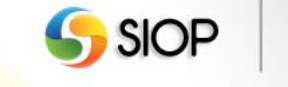

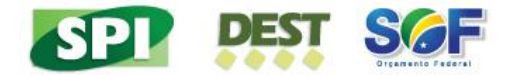

| mites Divulgados em: 26/06/2015<br>Istificativa: Divulgação MEsporte Visualização dos dados para essa versão |               |         |         |  |  |  |  |  |  |
|----------------------------------------------------------------------------------------------------|---------------|---------|---------|--|--|--|--|--|--|
| 🕞 Limites Adicionais para essa Divulgação:                                                                   |               |         |         |  |  |  |  |  |  |
| Unidade                                                                                                    | Grupo 1       | Grupo 3 | Totais  |  |  |  |  |  |  |
| 51101 - Ministério do Esporte                                                                                | 100.000       | 0       | 100.000 |  |  |  |  |  |  |
| 51203 - Empresa Brasileira de Legado Esportivo<br>S.A BRASIL 2016                                            | 0             | o       | 0       |  |  |  |  |  |  |
| 51204 - Autoridade Pública Olímpica - APO                                                                    | 0             | 0       | 0       |  |  |  |  |  |  |
| Total                                                                                                    | 100.000       | 0       | 100.000 |  |  |  |  |  |  |
| 3 Registros. Página 1 de 1. 🔣 ≤ >                                                                            | >> > Mostrar: | 10 🔻    |         |  |  |  |  |  |  |

A tabela acima apresenta os limites divulgados na versão destacada na figura.

| 💿 Limites Consolidados:                                           |              |         |         |  |  |  |  |
|-------------------------------------------------------------------|--------------|---------|---------|--|--|--|--|
| Órgão/UO                                                          | Grupo A      | Grupo E | Totais  |  |  |  |  |
| 51101 - Ministério do Esporte                                     | 100.000      | 0       | 100.000 |  |  |  |  |
| 51203 - Empresa Brasileira de Legado Esportivo<br>S.A BRASIL 2016 | 0            | 0       | 0       |  |  |  |  |
| 51204 - Autoridade Pública Olímpica - APO                         | 0            | 0       | 0       |  |  |  |  |
| Totais                                                            | 100.000      | 0       | 100.000 |  |  |  |  |
| 4 Registros. Página 1 de 1. 🔣 < >                                 | 🔉 🚬 Mostrar: | 10 💌    |         |  |  |  |  |

Essa tela apresenta os limites consolidados até a versão selecionada com parâmetro de consulta.

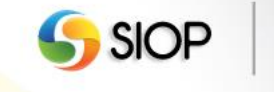

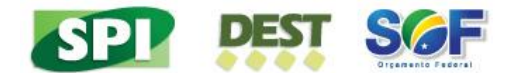

# III. Tela para edição de limites

| ⊿ Você está aqui » <u>Início</u> »                                | PPA » Limites Plurianua   | I » Editar Limites |                        |                  |           |   | Q |  |
|-------------------------------------------------------------------|---------------------------|--------------------|------------------------|------------------|-----------|---|---|--|
| Exercício Plurianual: 201                                         | 7 🔻                       |                    |                        |                  |           |   |   |  |
| Órgão Distribuidor: 510                                           | 000 - Ministério do Espor | te                 | •                      |                  |           |   |   |  |
| 🕤 Totais                                                          |                           |                    |                        |                  |           |   |   |  |
| Órgão/U                                                           | 0                         | Grupo 1            | Grupo 3                | Total            |           |   |   |  |
| Valor a ser distribuído                                           |                           | 1.650.000          | 0                      | 1.650.000        |           |   |   |  |
| Falta distribuir                                                  |                           | 1.400.000          | 0                      | 1.400.000        |           |   |   |  |
| Total distribuído nessa divul                                     | gação                     | 150.000            | 0                      | 150.000          |           |   |   |  |
| Total distribuído Acumulado                                       |                           | 250.000            | 0                      | 250.000          |           |   |   |  |
|                                                                   |                           |                    | Divulgar L             | imites           |           |   |   |  |
| 💿 Edição dos Limites                                              |                           |                    |                        |                  |           |   |   |  |
| Órgão/U                                                           | 0                         | Grupo 1            | Grupo 3                | Tota             | ıl        |   |   |  |
| 1101 - Ministério do Esporte                                      |                           | 150.0              | 20                     | 0                | 150.000   |   |   |  |
| 1203 - Empresa Brasileira d<br>S.A BRASIL 2016                    | e Legado Esportivo        |                    | 0                      | 0                | 0         |   |   |  |
| 1204 - Autoridade Pública O                                       | límpica - APO             |                    | 0                      | 0                | 0         |   |   |  |
|                                                                   |                           | 3 Re               | gistros(s), Página 1 / | 1 Órgão/UO por p | agina: 10 | • |   |  |
| Limites Consolidados                                              | 8:                        |                    |                        |                  |           |   |   |  |
| Unida                                                             | de                        | Grupo 1            | Grupo 3                | Totais           |           |   |   |  |
| 51101 - Ministério do Esporte                                     |                           | 250.000            | 0                      | 250.00           | 0         |   |   |  |
| 51203 - Empresa Brasileira de Legado Esportivo<br>S.A BRASIL 2016 |                           | 0                  | 0                      |                  | 0         |   |   |  |
| 51204 - Autoridade Pública                                        | Olímpica - APO            | 0                  | 0                      |                  | 0         |   |   |  |
|                                                                   | Total                     | 250.000            | 0                      | 250.00           |           |   |   |  |

A tela acima será detalhada nas figuras abaixo:

#### Passo 1 para edição de limites:

| 📀 Edição dos Limites                                              |         |         |         |                           |  |  |  |  |  |
|-------------------------------------------------------------------|---------|---------|---------|---------------------------|--|--|--|--|--|
| Órgão/UO                                                          | Grupo 1 | Grupo 3 | Total   |                           |  |  |  |  |  |
| 51101 - Ministério do Esporte                                     | 150.000 | 0       | 150.000 | Campos disponíveis para   |  |  |  |  |  |
| 51203 - Empresa Brasileira de Legado Esportivo<br>S.A BRASIL 2016 | 0       | 0       |         | preenchimento dos limites |  |  |  |  |  |
| 51204 - Autoridade Pública Olímpica - APO                         | 0       | 0       | 0       |                           |  |  |  |  |  |
| 3 Registros(s), Página 1 / 1 Órgão/UO por página: 10 ▼            |         |         |         |                           |  |  |  |  |  |

O usuário deve preencher os valores para os limites, por unidade orçamentária e por grupo de despesa.

**Nota**: Para diminuir o limite disponibilizado anteriormente à unidade orçamentária, o setorial deve divulgar nova versão com valores negativos, ou seja, fazer o lançamento inverso.

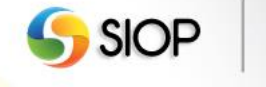

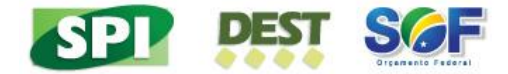

#### Passo 2 para edição de limites:

| 💿 Totais                             |           |         |           |                         |  |  |  |  |
|--------------------------------------|-----------|---------|-----------|-------------------------|--|--|--|--|
| Órgão/UO                             | Grupo 1   | Grupo 3 | Total     |                         |  |  |  |  |
| Valor a ser distribuído              | 1.650.000 | 0       | 1.650.000 | Divulgar uma versão de  |  |  |  |  |
| Falta distribuir                     | 1.400.000 | 0       | 1.400.000 | distribuição de limites |  |  |  |  |
| - Total distribuído nessa divulgação | 150.000   | 0       | 150.000   |                         |  |  |  |  |
| - Total distribuído Acumulado        | 250.000   | 0       | 250.000   |                         |  |  |  |  |

Ao divulgar limites (criar, sumplementar ou reduzir), o sistema gera uma nova versão. Isso possibilita acompanhar as divulgações dos limites realizadas pelo órgão setorial.

# IV. Histórico de Limites

| ⊿<br>Е | Você está aqui » <u>Início</u> » PPA » Limites Plurianual » H<br>ixercício Plurianual: 2017 <b>v</b> | Histórico an<br>divulgação d | ual da<br>le limites | <b>5</b> |           |
|--------|----------------------------------------------------------------------------------------------------|------------------------------|----------------------|----------|-----------|
|        | Órgão Distribuidor: 22000 - Ministério da Agricultura                                                | , Pecuária e Abastecir       | n 🔻                  |          |           |
|        | Unidade                                                                                              | Grupo 1                      | Grupo 2              | Grupo 3  | Totais    |
| ė      | 22101 - Ministério da Agricultura, Pecuária e<br>Abastecimento - Administração Direta                | 2.000.000                    | 0                    | 0        | 2.000.000 |
| ė      | 22202 - Empresa Brasileira de Pesquisa<br>Agropecuária - EMBRAPA                                     | 150.001                      | 0                    | 0        | 150.001   |
| þ      | 22208 - Centrais de Abastecimento de Minas<br>Gerais S.A CEASAMINAS                                  | 0                            | 0                    | 0        | 0         |
| þ      | 22209 - Companhia de Armazéns e Silos do Estado<br>de Minas Gerais - CASEMG                          | 0                            | 0                    | 0        | 0         |
| þ      | 22211 - Companhia Nacional de Abastecimento -<br>CONAB                                               | 0                            | 0                    | 0        | 0         |
| þ      | 22212 - CEAGESP - Companhia de Entrepostos e<br>Armazéns Gerais de São Paulo                         | 0                            | 0                    | 0        | 0         |
| ò      | 22906 - Fundo de Defesa da Economia Cafeeira                                                         | 0                            | 0                    | 0        | 0         |

7 Registros. Página 1 de 1. 🔣 < 🔰 🚬 🚬

O usuário pode visualizar o histórico anual da divulgação de limites. Para isso, é necessário informar o exercício plurianual e o órgão distribuidor desses limites.

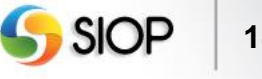

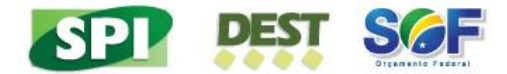

# v. Relatório Espelho da Despesa Plurianual

O usuário pode emitir o relatório Espelho da Despesa Plurianual. Esse relatório encontra-se no grupo **PPA – Quantitativo**, na opção **Relatórios**, conforme a imagem abaixo.

| QualitativoQuantitativoProgramaRelatóriosIndicadorObjetivoObjetivoIniciativaFinanciamento Extra-<br>orçamentárioMedida Institucional<br>Normativa           | PPA        | LOA          | Receitas  | Alterações Orç |
|----------------------------------------------------------------------------------------------------|------------|--------------|-----------|----------------|
| Programa Relatórios<br>Indicador<br>Objetivo<br>Meta do Objetivo<br>Iniciativa<br>Financiamento Extra-<br>orçamentário<br>Medida Institucional<br>Normativa | Qualitativ | 0            | Quantitat | ivo            |
| Indicador<br>Objetivo<br>Meta do Objetivo<br>Iniciativa<br>Financiamento Extra-<br>orçamentário<br>Medida Institucional<br>Normativa                        | Program    | а            | Relatório | os             |
| Objetivo<br>Meta do Objetivo<br>Iniciativa<br>Financiamento Extra-<br>orçamentário<br>Medida Institucional<br>Normativa                                     | Indicado   | r            |           |                |
| Meta do Objetivo<br>Iniciativa<br>Financiamento Extra-<br>orçamentário<br>Medida Institucional<br>Normativa                                                 | Objetivo   |              |           |                |
| Iniciativa<br>Financiamento Extra-<br>orçamentário<br>Medida Institucional<br>Normativa                                                                     | Meta do    | Objetivo     |           |                |
| Financiamento Extra-<br>orçamentário<br>Medida Institucional<br>Normativa                                                                                   | Iniciativa | а            |           |                |
| orçamentário<br>Medida Institucional<br>Normativa                                                                                                    | Financia   | mento Extra  | -         |                |
| Medida Institucional<br>Normativa                                                                                                    | orçamer    | ntário       |           |                |
| Normativa                                                                                                    | Medida I   | nstitucional |           |                |
|                                                                                                    | Normativ   | /a           |           |                |
| Relatórios                                                                                                    | Relatório  | os           |           |                |

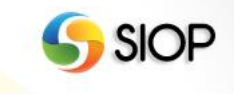

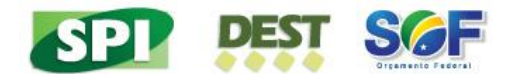

Essa opção abre a tela seguinte com os parâmetros a serem informados para a emissão do relatório.

| ⊿ Você está aqui » <u>Início</u> » | PPA » Quantitativo » Relatórios                                                                                                    |
|------------------------------------|----------------------------------------------------------------------------------------------------|
| Relatório:                         | Espelho da Despesa Plurianual                                                                                                    |
| Órgão:                             | 01000 - Câmara dos Deputados 🔻                                                                                                    |
| Unidade Orçamentária:              | Todas do Órgão Selecionado 🔻                                                                                                    |
| Momento:                           | Órgão Central 🔻                                                                                                    |
| Tipo de Detalhamento:              | <ul> <li>Todos</li> <li>0 - Consolidado</li> <li>1 - Demais Despesas Discricionárias</li> <li>2 - Despesas Obrigatórias sem Controle de Fluxo inclusive Precatórios e Sentenças</li> <li>3 - Despesas Financeiras</li> <li>4 - Despesas com Benefícios aos Servidores</li> <li>5 - Despesas com Pessoal e Encargos Sociais</li> <li>6 - Despesas com prioridades e metas</li> <li>7 - Despesas com a Dívida Contratual e Mobiliária</li> <li>8 - Demais despesas obrigatórias com controle de fluxo</li> <li>9 - Despesas com o Programa de Aceleração do Crescimento- PAC</li> </ul> |
|                                    | <ul> <li>I - Investimento</li> <li>10 - Despesas com o Programa de Aceleração do Crescimento - PAC 2</li> <li>12 - Despesas com o Programa Brasil sem Miséria</li> </ul>                                                                                                    |
| Esfera(s):                         | Fiscal e Seguridade 🔹                                                                                                    |
| Formato:                           | PDF V                                                                                                    |

#### Gerar Relatório

É necessário informar os seguintes parâmetros: órgão, unidade orçamentária, momento, tipo de detalhamento e esfera. O usuário deve ainda informar em qual formato deseja gerar o relatório. Os formatos possíveis para a emissão de relatórios são: PDF, Excel, Word e CSV.

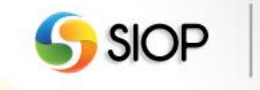

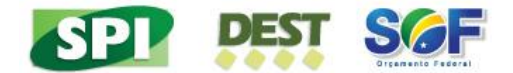

# VI. Tela de Captação x Limites

| ⊿ Você está ac  | jui » <u>Início</u> » PP/                                                     | A » Lim | nites Pluriar | nual » Capt | ação x Limite | s         |                                                               | Q |  |
|-----------------|-------------------------------------------------------------------------------|---------|---------------|-------------|---------------|-----------|---------------------------------------------------------------|---|--|
| Exercício Pluri | anual: 2017                                                                   | 2017 🔹  |               |             |               |           |                                                               |   |  |
| Órgão Distrib   | Órgão Distribuidor: 22000 - Ministério da Agricultura, Pecuária e Abastecim 🔻 |         |               |             |               | stecim 🔻  |                                                               |   |  |
| Mo              | mento: Unidad                                                                 | le Orça | amentária     |             |               | •         |                                                               |   |  |
| Atualizar       |                                                                               |         |               |             |               |           |                                                               |   |  |
| C Limites e T   | otal Programa                                                                 | do Po   | r Grupo d     | e Tipo de l | Detalhament   | to        |                                                               |   |  |
|                 | Gru                                                                           | po 1    | Grupo 2       | Grupo 3     | Total         |           | Saldo disponível para                                         |   |  |
| L               | imite (A) 4.00                                                                | 0.000   | 0             | 0           | 4.000.000     |           | captação de propostas                                         |   |  |
| Total Program   | nado (B)                                                                      | 0       | 0             | 0           | 0             |           |                                                               |   |  |
| Sald            | o (A - B) 4.00                                                                | 0.000   | 0             | 0           | 4.000.000     |           |                                                               |   |  |
|                 |                                                                               |         |               |             |               |           |                                                               |   |  |
| C Legenda       |                                                                               |         |               |             |               |           |                                                               |   |  |
| Grupo Ti        | pos de Detalha                                                                | ament   | o Associa     | dos         | Tipo de Det   | alhamento | Descrição                                                     |   |  |
| Grupo 1 1       |                                                                               |         |               |             | 1             |           | Demais Despesas Discricionárias do Poder Executivo            |   |  |
| Grupo 2 2       | 2 2                                                                           |         |               |             | 2             |           | Demais Despesas Discricionárias dos Demais Poderes, MPU e DPU |   |  |
| Grupo 3 3       |                                                                               |         |               |             | 3             |           | Despesas do Programa de Aceleração do Crescimento - PAC       |   |  |
|                 |                                                                               |         |               |             |               |           |                                                               |   |  |

Essa funcionalidade possiblita ao usuário verificar o total de limites que já foi programado na captação das propostas ou que ainda esteja disponível para programação.

## VII. Acesso à funcionalidade de Registro de Propostas

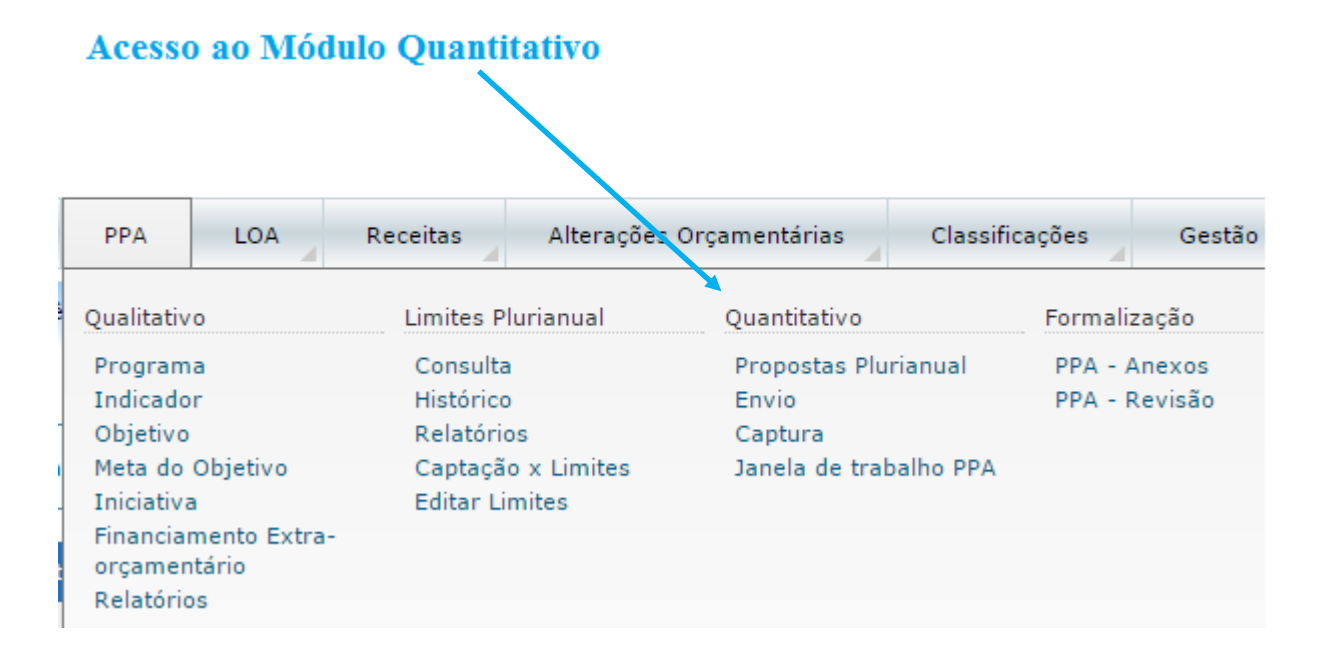

Após realizar o login no sistema e selecionar o perfil, o sistema disponibilizará ao usuário a tela para a escolha do módulo desejado.

Para ter acesso ao modulo quantitativo, é necessário selecionar o item em destaque na figura acima.

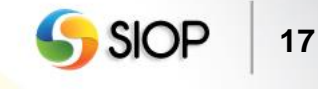

| SPI DEST SCF                                                                       |                                                                     |
|------------------------------------------------------------------------------------|---------------------------------------------------------------------|
| Quantitativo<br>Propostas Plurianual<br>Envio<br>Captura<br>Janela de trabalho PPA | Acesso à funcionalidade para<br>consultar localizadores / propostas |

Ao selecionar o módulo quantitativo, o usuário terá acesso às funcionalidades da figura acima. Para acessar a funcionalidade de captação, é preciso selecionar a opção Propostas Plurianual em destaque na figura acima. Após selecionar essa opção, o sistema abrirá a tela para selecionar localizadores para preenchimento das propostas.

# VIII. Tela que permite selecionar os localizadores para preenchimento das propostas

| ⊿ Voc  | ê está aqui » <u>Ir</u>                                                                               | nício » PPA » Quantitat | ivo » Propostas Plurianual                                                      |                                                                      |                                                                             |                                  | P 4                                   |            |  |  |
|--------|----------------------------------------------------------------------------------------------------|-------------------------|---------------------------------------------------------------------------------|----------------------------------------------------------------------|-----------------------------------------------------------------------------|----------------------------------|---------------------------------------|------------|--|--|
| Propo  | stas                                                                                                  |                         |                                                                                 |                                                                      |                                                                             |                                  |                                       |            |  |  |
| Chav   | Chave Localizadores para os quais posso criar / editar propostas 🔻                                    |                         |                                                                                 |                                                                      |                                                                             |                                  |                                       |            |  |  |
| Pesqu  | Pesguisa Avançada 🗔                                                                                   |                         |                                                                                 |                                                                      |                                                                             |                                  |                                       |            |  |  |
| Filtro | Filtros que serão verificados com a chave 🛛 Ø Programa 🎻 Ação 🅑 Unidade 🎻 Plano Orçamentário 🥑 Função |                         |                                                                                 |                                                                      |                                                                             |                                  |                                       |            |  |  |
| Órgã   | io                                                                                                    | Todos                   | •                                                                               |                                                                      |                                                                             |                                  |                                       |            |  |  |
| Unida  | ade                                                                                                   | Todas                   | ۲                                                                               |                                                                      |                                                                             |                                  |                                       |            |  |  |
| Detal  | hamento                                                                                               | Todos tipos de deta     | Ihamento 🔻                                                                      |                                                                      |                                                                             |                                  |                                       |            |  |  |
| Mom    | ento                                                                                                  | Órgão Setorial          | ٣                                                                               |                                                                      |                                                                             |                                  |                                       |            |  |  |
| Em q   | ue momentos                                                                                           | tenho permissão de ca   | adastras propostas?                                                             |                                                                      |                                                                             |                                  |                                       |            |  |  |
|        |                                                                                                    |                         |                                                                                 |                                                                      |                                                                             |                                  |                                       |            |  |  |
|        |                                                                                                    |                         | Buscar Limpar Excluir propos                                                    | stas                                                                 |                                                                             |                                  |                                       |            |  |  |
|        | Funcior                                                                                               | nal-programática        | Ação                                                                            | Momento<br>da<br>proposta                                            | Tipo de Detalhamento                                                        | Proposta                         | Por que não posso<br>lançar proposta? | Histórico  |  |  |
|        | <u>10.03101.01</u>                                                                                    | .032.0550.4018.0001     | Fiscalização da Aplicação dos Recursos<br>Públicos Federais                     | <u>os</u>                                                            | <u>2 - Demais Despesas Discricionárias</u><br>dos Demais Poderes, MPU e DPU | Proposta sem<br>pendências       |                                       | i          |  |  |
|        | 10.03101.01                                                                                           | .122.0550.10ZX.0166     | Construção da Secretaria de Controle<br>Externo no Estado do Acre - SECEX/AC    |                                                                      | 2 - Demais Despesas Discricionárias<br>dos Demais Poderes, MPU e DPU        | <u>Clique aqui</u><br>para criar |                                       | i          |  |  |
|        | 10.03101.01.122.0550.110B.0116<br>SECEX/RO                                                            |                         |                                                                                 | 2 - Demais Despesas Discricionárias<br>dos Demais Poderes, MPU e DPU | <u>Clique aqui</u><br>para criar                                            |                                  | i                                     |            |  |  |
|        | 10.03101.01.122.0550.12QD.5664<br>Construção do Anexo IV: Escola Superior<br>de Controle              |                         |                                                                                 |                                                                      | 2 - Demais Despesas Discricionárias<br>dos Demais Poderes, MPU e DPU        | <u>Clique aqui</u><br>para criar |                                       | <b>(i)</b> |  |  |
|        | 10.03101.01                                                                                           | .122.0550.12QF.1795     | Construção da Secretaria de Controle<br>Externo no Estado de Alagoas - SECEX/AL |                                                                      | 2 - Demais Despesas Discricionárias<br>dos Demais Poderes, MPU e DPU        | <u>Clique aqui</u><br>para criar |                                       | i          |  |  |
|        |                                                                                                    |                         | 13 Lot                                                                          | calizador(es), P                                                     | Página 1 / 3                                                                |                                  |                                       |            |  |  |
|        |                                                                                                    |                         | K                                                                               | 1 2 3                                                                |                                                                             |                                  |                                       |            |  |  |
|        |                                                                                                    |                         | Regis                                                                           | tros por pagina                                                      | 5 🔻                                                                         |                                  |                                       |            |  |  |

#### Essa tela será detalhada nas figuras abaixo:

| Chave                                     | Localizadores para os quais posso criar / editar propostas 🔻 |
|-------------------------------------------|--------------------------------------------------------------|
| Pesguisa Avançada 🗔                       |                                                              |
| Filtros que serão verificados com a chave | 🖉 Programa 🎻 Ação 🕢 Unidade 🖉 Plano Orçamentário 🖉 Função    |

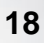

**SIOF** 

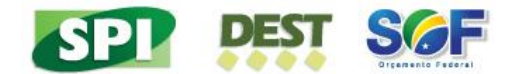

O usuário poderá informar, no campo **Chave**, o código ou a parte da descrição dos filtros de pesquisa: programa, ação, unidade, plano orçamentário ou função.

Além disso, o usuário tem as seguintes opções de consulta: localizadores para os quais posso criar / editar propostas, localizadores sem propostas, localizadores com propostas, localizadores com propostas com pendências e todos localizadores.

| Chave                | Localizadores para os quais posso criar / editar propostas 🔻                   |
|----------------------|--------------------------------------------------------------------------------|
| Pesquisa Avançad     | a 🗔 🗕 🗛 Opção para consulta avançada                                           |
| Filtros que serão ve | nficados com a chave 🕜 Programa 🎻 Ação 🎻 Unidade 🎻 Plano Orçamentário 🎻 Função |
| Órgão                | Todos 🔻                                                                        |
| Unidade              | Todas 🔻                                                                        |
| Detalhamento         | Todos tipos de detalhamento                                                    |
| Momento              | Órgão Setorial ▼                                                               |
| Em que momentos      | tenho permissão de cadastras propostas?                                        |
|                      |                                                                                |

O usuário ainda pode, de forma complementar, optar por realizar a consulta avançada, na qual é possível aplicar os filtros: órgão, unidade, detalhamento e momento. Se o usuário clicar no link "Em que momentos tenho permissão de cadastrar propostas?", o sistema abrirá uma janela informando em quais momentos as propostas podem ser criadas / alteradas por ele.

| Funcional-programática         | Ação                                                                                 | Momento<br>da<br>proposta | Onde<br>está a<br>janela? | Tipo de Detalhamento                                                                   | Proposta                         | Por que não<br>posso lançar<br>proposta? | Histórico |
|--------------------------------|--------------------------------------------------------------------------------------|---------------------------|---------------------------|----------------------------------------------------------------------------------------|----------------------------------|------------------------------------------|-----------|
| 10.51101.27.122.2123.8785.0001 | Gestão e Coordenação do Programa de<br>Aceleração do Crescimento - PAC               |                           | <u>uo</u>                 | <u>3 - Despesas do Programa de</u><br><u>Aceleração do Crescimento -</u><br><u>PAC</u> | <u>Clique aqui</u><br>para criar |                                          | i         |
| 10.51101.27.811.2035.14TQ.0001 | Implantação de Infraestrutura para os<br>Jogos Olímpicos e Paraolímpicos Rio<br>2016 | <u>uo</u>                 | <u>uo</u>                 | <u>3 - Despesas do Programa de<br/>Aceleração do Crescimento -<br/>PAC</u>             | Proposta<br>com<br>pendências    |                                          | <b>i</b>  |
| 10.51101.27.812.2035.14TR.0001 | Implantação dos Centros de Iniciação<br>ao Esporte - CIE                             |                           | <u>uo</u>                 | 3 - Despesas do Programa de<br>Aceleração do Crescimento -<br>PAC                      | <u>Clique aqui</u><br>para criar |                                          | i         |
|                                | 3                                                                                    | Localizador(es            | s), Página 1 /            | 1                                                                                      |                                  |                                          |           |
| K ( ) X                        |                                                                                      |                           |                           |                                                                                        |                                  |                                          |           |
|                                | Re                                                                                   | egistros por pa           | gina 10                   | •                                                                                      |                                  |                                          |           |

A tabela acima apresenta o resultado da consulta realizada pelo usuário.

Para cada registro retornado, o sistema apresenta: a classificação funcional programática, a ação, o momento da proposta (de criação), a coluna "Onde está a janela?" (momento atual), o tipo de detalhamento, a proposta (situação), o link "Por que não posso lançar proposta?" e um link para o histórico dessa proposta.

Caso a janela de trabalho esteja aberta e o usuário selecione um dos registros dessa tabela, o sistema apresentará a funcionalidade para criar proposta ou editar as propostas já existentes. Caso a janela esteja fechada, o usuário poderá apenas visualizar a proposta selecionada.

**Nota**: Para criar nova proposta, o usuário deve realizar a busca por localizadores sem propostas. Caso existam localizadores sem propostas cadastrados, o sistema exibirá, na coluna **Proposta**, a opção para criar uma proposta (link "**Clique aqui para criar**").

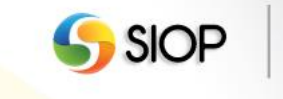

19

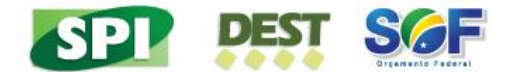

# IX. Tela para preenchimento dos valores da proposta plurianual 2017 a 2019 e após 2019

| ostas Cadast                                                                                                    | го                                     |                                                                      |                                                                  |                                          |                                                                               |                                                                           |   |
|----------------------------------------------------------------------------------------------------|----------------------------------------|----------------------------------------------------------------------|------------------------------------------------------------------|------------------------------------------|-------------------------------------------------------------------------------|---------------------------------------------------------------------------|---|
| io:                                                                                                    | 51101 - M. do Esp                      | orte                                                                 |                                                                  | Tipo da Ação:                            | Projeto                                                                       |                                                                           |   |
| Irama:                                                                                                    | 2035 - Esporte, C                      | idadania e Desenvolvime                                              | ento                                                             | Início:                                  | 01/08/2013                                                                    |                                                                           |   |
| o:                                                                                                    | 14TR - Implantaçã                      | io dos Centros de Inicia                                             | ção ao Esporte – CIE                                             | Término:                                 |                                                                               |                                                                           |   |
| alizador:                                                                                                    | 0001 - Nacional                        |                                                                      |                                                                  | Situação da Propo                        | osta: Válida 🖉                                                                |                                                                           |   |
| cional-programática<br>de Detalhamento:                                                                                       | : 10.51101.27.812.2<br>Despesas do Pro | 2035.14TR.0001<br>grama de Aceleração do                             | Crescimento - PAC                                                | Histórico da Prop                        | osta: 🕕                                                                       |                                                                           |   |
| nento da proposta                                                                                                    | Unidade Orçamer                        | itária                                                               |                                                                  | Propostas recente                        | es: 🔻                                                                         |                                                                           |   |
| sico / Financeiro                                                                                                    |                                        | f                                                                    | Salvar Proposta 🟛 Excli                                          | uir Proposta                             |                                                                               |                                                                           |   |
| sico / Financeiro<br>Físico                                                                                                   | 2016                                   | 2017                                                                 | Salvar Proposta 🗑 Excli<br>2018                                  | uir Proposta<br>2019                     | Após 2019                                                                     | TOTAL                                                                     | ] |
| sico / Financeiro<br>Físico<br>Espaço implantado<br>unidade)                                                                  | 2016<br>0                              | <b>2017</b>                                                          | Salvar Proposta 🖩 Excli<br>2018                                  | uir Proposta<br>2019<br>48               | Após 2019                                                                     | <b>TOTAL</b><br>163                                                       |   |
| sico / Financeiro<br>Físico<br>Espaço implantado<br>unidade)<br>Financeiro                                                    | 2016<br>0<br>2016                      | 2017<br>50<br>2017                                                   | Salvar Proposta III Exclusion<br>2018<br>55<br>2018              | uir Proposta 2019 48 2019                | Após 2019<br>10<br>Após 2019                                                  | TOTAL           163           TOTAL                                       | ] |
| sico / Financeiro<br>Físico<br>Espaço implantado<br>(unidade)<br>Financeiro<br>Despesas<br>Correntes                          | 2016<br>0<br>2016<br>0                 | 2017           50           2017           100.000                   | Salvar Proposta 🗰 Excla<br>2018<br>55<br>2018<br>105.000         | uir Proposta 2019 48 2019 90.000         | Após 2019           10           Após 2019           50.000                   | TOTAL           163           TOTAL           345.000                     | ] |
| sico / Financeiro<br>Físico<br>Espaço implantado<br>unidade)<br>Financeiro<br>Despesas<br>Correntes<br>Despesas de<br>Capital | 2016<br>0<br>2016<br>0                 | 2017           50           2017           100.000           400.000 | Salvar Proposta Excl<br>2018<br>55<br>2018<br>105.000<br>425.000 | uir Proposta 2019 48 2019 90.000 350.000 | Após 2019           10           Após 2019           50.000           200.000 | TOTAL           163           TOTAL           345.000           1.375.000 |   |

As figuras abaixo contêm detalhes da tela anterior:

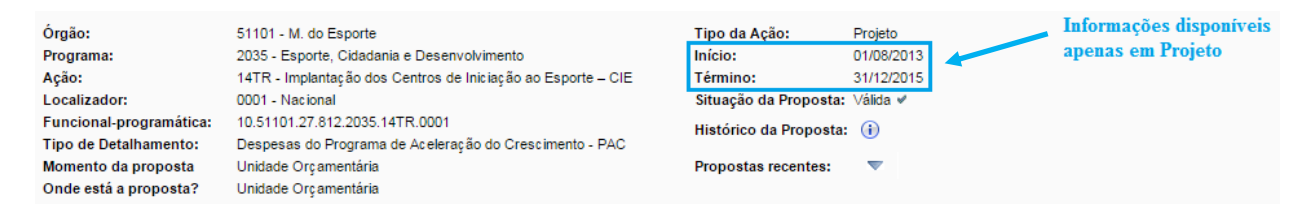

As informações apresentadas na figura acima são carregadas automaticamente pelo sistema de acordo com o localizador selecionado pelo usuário. As datas de início e término estão disponíveis apenas para o tipo de ação Projeto.

|                                | _                    | 6       | Salvar Proposta 🟛 Exclu | ir Proposta |           |           |
|--------------------------------|----------------------|---------|-------------------------|-------------|-----------|-----------|
| ísico / Financeiro             |                      |         |                         |             |           |           |
| Físico                         | 2016                 | 2017    | 2018                    | 2019        | Após 2019 | TOTAL     |
| Espaço implantado<br>(unidade) | 0                    | 50      | 55                      | 48          | 10        | 163       |
| Financeiro                     | 2016                 | 2017    | 2018                    | 2019        | Após 2019 | TOTAL     |
| Despesas<br>Correntes          | 0                    | 100.000 | 105.000                 | 90.000      | 50.000    | 345.000   |
| Despesas de<br>Capital         | 0                    | 400.000 | 425.000                 | 350.000     | 200.000   | 1.375.000 |
| 0                              | 0                    | 500.000 | 530.000                 | 440.000     | 250.000   | 1.720.000 |
| 0<br>Função hab                | 0<br>ilitada somente | 500.000 | 530.000                 | 440.000     | 250.000   | 1.720.000 |

Somente os campos com cor de fundo branca são disponíveis para o preenchimento de valores físico e financeiro para o período de 2017 a 2019 e após 2019.

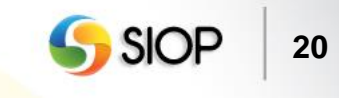

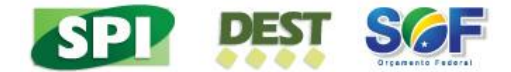

Os campos referentes à Proposta 2016 já virão preenchidos de acordo com a captação da proposta orçamentária para o exercício de 2016.

Os campos da coluna após 2019 existem somente para o tipo de ação Projeto.

O usuário tem a opção de salvar ou excluir os dados. Ainda é possível, para o tipo de ação Atividade, utilizar o preenchimento automático para as despesas correntes e de capital. O índice a ser usado para esse preenchimento é o Índice de Preços ao Consumidor Amplo (IPCA / IBGE).

| ١ | lensa                          | gens do Sistema                        |  |  |  |  |  |  |
|---|--------------------------------|----------------------------------------|--|--|--|--|--|--|
|   | Proposta salva com pendências: |                                        |  |  |  |  |  |  |
|   |                                | Liste de Des dânsies                   |  |  |  |  |  |  |
|   | #                              | Lista de Pendencias                    |  |  |  |  |  |  |
|   | 1                              | Ao menos um físico deve ser preenchido |  |  |  |  |  |  |
|   |                                | Fechar                                 |  |  |  |  |  |  |

É possível salvar uma proposta com preenchimento incompleto.

# x. Tela para envio de propostas

| ⊿ Você está                  | aqui » <u>Início</u> » PPA » Quantitativo » Envio                                         | Q |  |
|------------------------------|-------------------------------------------------------------------------------------------|---|--|
| Envio                        |                                                                                           |   |  |
| Unidade                      | 51101 - M. do Esporte                                                                     |   |  |
| Selecione o<br>(caso a caixa | grupo para enviar<br>de seleção esteja indisponível, clique em 🕞 para informações)        |   |  |
| ۲                            | 3 - Despesas do Programa de Aceleração do Crescimento - PAC(está no momento UO )          |   |  |
| •                            | 1 - Demais Despesas Discricionárias do Poder Executivo                                    |   |  |
| (i)                          | 2 - Demais Despesas Discricionárias dos Demais Poderes, MPU e DPU                         |   |  |
| (i)                          | 4 - Obrigatórias com Controle de Fluxo do Poder Executivo, Exceto Benefícios a Servidores |   |  |
| <b>(i)</b>                   | 5 - Obrigatórias dos Demais Poderes, MPU e DPU, Exceto Benefícios a Servidores            |   |  |
| <b>(i)</b>                   | 6 - Despesas com Benefícios a Servidores do Poder Executivo                               |   |  |
| <b>i</b>                     | 7 - Despesas com Benefícios a Servidores dos Demais Poderes, MPU e DPU                    |   |  |
| (i)                          | 8 - Despesas com Pessoal e Encargos Sociais                                               |   |  |
| (i)                          | 9 - Despesas Obrigatórias sem Controle de Fluxo lançadas no SIOP pela SOF                 |   |  |
| (i)                          | 10 - Despesas Obrigatórias sem Controle de Fluxo lançadas no SIOP pelos Setoriais         |   |  |
| <b>(i)</b>                   | 11 - Despesas Financeiras, exceto Dívida Contratual e Mobiliária                          |   |  |
| i                            | 12 - Despesas com a Dívida Contratual e Mobiliária                                        |   |  |
|                              | Validar Envio                                                                             |   |  |

Essa janela permite ao usuário enviar a proposta para o momento seguinte. O usuário pode enviar apenas as propostas de grupos que estejam com preenchimento sem pendências. Após marcar os grupos de detalhamento, que contêm as propostas preenchidas, o usuário poderá

enviá-las para o momento seguinte por meio do botão Validar Envio.

**Nota**: é possível enviar, do momento unidade orçamentária para o órgão setorial, o grupo Despesas Discricionárias sem propostas preenchidas. O objetivo é possibilitar o preenchimento das propostas desse grupo pelo órgão setorial (momento seguinte).

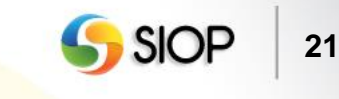

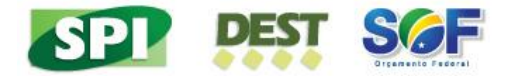

| Mensagens do Sistema                                                                 |
|--------------------------------------------------------------------------------------|
| Ao confirmar, não será possível novo envio de propostas para<br>o grupo selecionado. |
| Deseja realmente enviar o grupo selecionado?                                         |
| OK Cancelar                                                                          |

Após acionar o botão Validar Envio, o sistema exibe a tela acima para confirmação de envio.

### XI. Tela para envio de propostas com janela fechada

Caso o grupo de detalhamento esteja com o status de Janela de Trabalho Fechada, o usuário não poderá mais enviar esse grupo para o momento seguinte. Esse status pode decorrer de uma das seguintes situações: o grupo já foi enviado para o próximo momento, o grupo foi capturado pelo órgão setorial ou o prazo da janela de trabalho expirou.

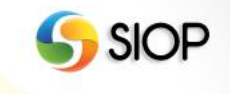

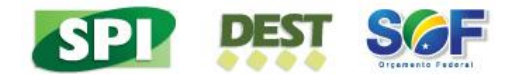

# 3- Operativo do Sistema para Ações da Esfera de Investimentos

Nota: Para as ações da Esfera de Investimentos, não há divulgação de limites.

# I. Acesso à funcionalidade de Registro de Propostas

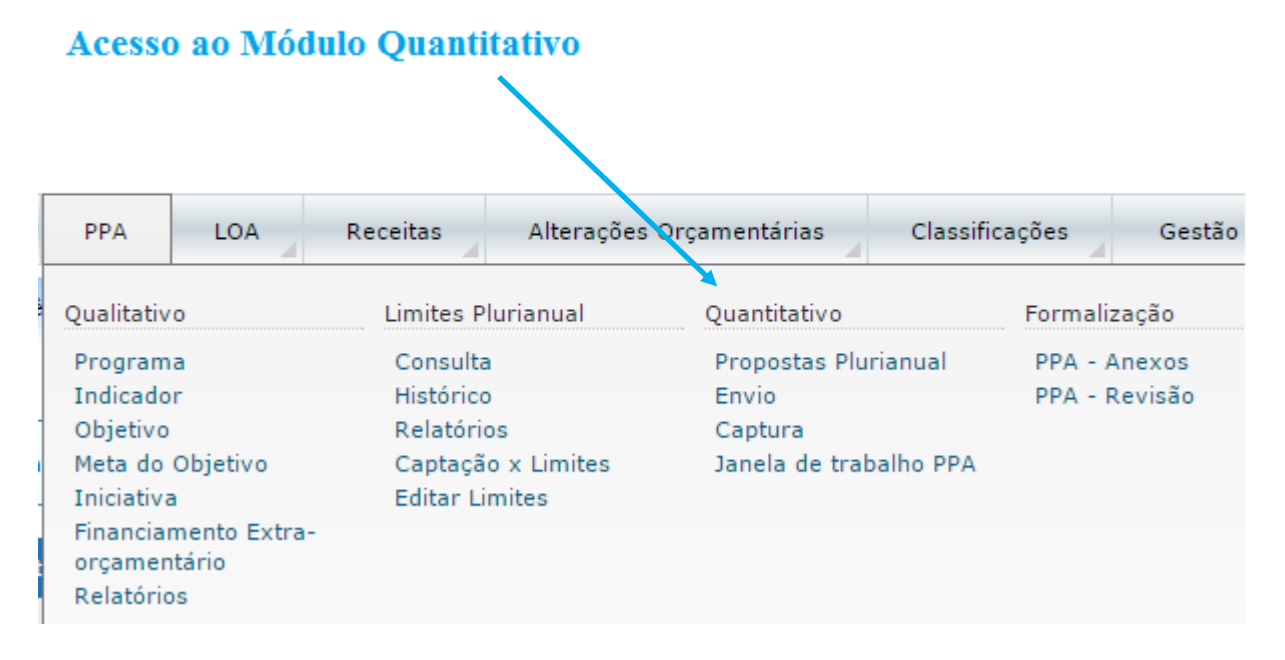

Após realizar o login no sistema e selecionar o perfil, o sistema disponibilizará ao usuário a tela para a escolha do módulo desejado.

Para ter acesso ao modulo quantitativo, é necessário selecionar o item em destaque na figura acima.

| Quantitativo<br>Propostas Plurianual | Acesso à funcionalidade para        |
|--------------------------------------|-------------------------------------|
| Envio                                | consultar localizadores / propostas |
| Captura<br>Japala da trabalho PRA    |                                     |

Ao selecionar o módulo quantitativo, o usuário terá acesso às funcionalidades da figura acima. Para acessar a funcionalidade de captação, é preciso selecionar a opção Propostas Plurianual em destaque na figura. Após selecionar esse item, o sistema abrirá a tela para selecionar localizadores para preenchimento das propostas.

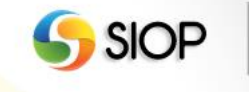

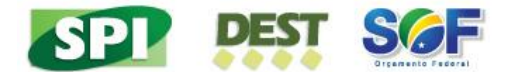

II. Tela que permite selecionar os localizadores para preenchimento das propostas

| ⊿ Vo       | cê está aqui » <u>In</u>                                                                            | <u>ício</u> » PPA » Quantita | ivo » Propostas Plurianual                                                                                                    |                           |                           |                                     | P                                        |           |  |
|------------|----------------------------------------------------------------------------------------------------|------------------------------|----------------------------------------------------------------------------------------------------|---------------------------|---------------------------|-------------------------------------|------------------------------------------|-----------|--|
| Prop       | ostas                                                                                               |                              |                                                                                                    |                           |                           |                                     |                                          |           |  |
| Cha<br>Pes | ive 152<br>guisa Avançada                                                                           | , 🖪                          | Localizadores para os quais posso criar / editar propostas 🔻                                                                                                    |                           |                           |                                     |                                          |           |  |
| Filt       | Filtros que serão verificados com a chave 🕜 Programa 🍘 Ação 🕢 Unidade 🎻 Plano Orçamentário 🎻 Função |                              |                                                                                                    |                           |                           |                                     |                                          |           |  |
| Uni        | Unidade 32230 - PETROBRAS                                                                           |                              |                                                                                                    |                           |                           |                                     |                                          |           |  |
| Mo         | mento                                                                                               | Unidade Orçamenta            | iria 🔹                                                                                                    |                           |                           |                                     |                                          |           |  |
| Em         | que momentos t                                                                                      | tenho permissão de c         | adastras propostas?                                                                                                    |                           |                           |                                     |                                          |           |  |
|            |                                                                                                    |                              |                                                                                                    |                           |                           |                                     |                                          |           |  |
|            |                                                                                                    |                              |                                                                                                    |                           |                           |                                     |                                          |           |  |
|            |                                                                                                    |                              |                                                                                                    |                           |                           |                                     |                                          |           |  |
|            |                                                                                                    |                              | Buscar Limpar Excluir propostas                                                                                                    |                           |                           |                                     |                                          |           |  |
|            | Funcion                                                                                             | al-programática              | Ação                                                                                                    | Momento<br>da<br>proposta | Onde<br>está a<br>janela? | Proposta                            | Por que não<br>posso lançar<br>proposta? | Histórico |  |
|            | 30.32230.25.                                                                                        | 785.2022.152G.0033           | Implantação de Infraestrutura Logística Dutoviária para Atendimento ao COMPERJ                                                                                                    |                           | <u>uo</u>                 | <u>Clique</u><br>aqui para<br>criar |                                          | i         |  |
|            | 30.32230.25.                                                                                        | 785.2022.152H.0035           | Implantação de Dutos de Escoamento de GLP e C5+, com Aproximadamente 70 Km<br>de Extensão, da Unidade de Tratamento de Gás de Caraquatatuba para a Refinaria<br>do Vale do Paraíba - REVAP |                           | <u>uo</u>                 | Clique<br>aqui para<br>criar        |                                          | i         |  |
|            | 30.32230.25.                                                                                        | 785.2053.1521.0033           | Implantação de Gasoduto Complementar para Escoamento de Gás do Pólo Pré-Sal,<br>do Campo de Lula NE para o Terminal de Cabiúnas – TECAB                                                    |                           | <u>uo</u>                 | Clique<br>aqui para<br>criar        |                                          | i         |  |
|            | 30.32230.25.                                                                                        | 785.2053.152J.0033           | Implantação de Gasoduto de Escoamento de Gás Natural do Pré-Sal para<br>Processamento no COMPERJ                                                                                           |                           | <u>UO</u>                 | <u>Clique</u><br>aqui para<br>criar |                                          | i         |  |
|            |                                                                                                    |                              | 4 Localizador(es), Página 1 / 1                                                                                                    |                           |                           |                                     |                                          |           |  |
|            |                                                                                                    |                              | K < > X                                                                                                    |                           |                           |                                     |                                          |           |  |
|            |                                                                                                    |                              | Registros por pagina 10 🔻                                                                                                    |                           |                           |                                     |                                          |           |  |

Essa tela será detalhada nas figuras abaixo:

| Chave                                     | Localizadores para os quais posso criar / editar propostas 🔻 |
|-------------------------------------------|--------------------------------------------------------------|
| Pesguisa Avançada 🥃                       |                                                              |
| Filtros que serão verificados com a chave | 🖉 Programa 🖉 Ação 🥑 Unidade 🅑 Plano Orçamentário 🕑 Função    |

O usuário poderá informar, no campo **Chave**, o código ou a parte da descrição dos filtros de pesquisa: programa, ação, unidade, plano orçamentário ou função.

Além disso, o usuário tem as seguintes opções de consulta: localizadores para os quais posso criar / editar propostas, localizadores sem propostas, localizadores com propostas, localizadores com propostas com pendências e todos localizadores.

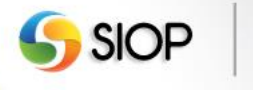

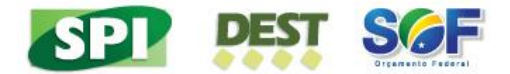

| Chave                | Localizadores para os quais posso criar / editar propostas 🔻                    |
|----------------------|---------------------------------------------------------------------------------|
| Pesquisa Avançad     | a 🗔 🗕 🗛 Opção para consulta avançada                                            |
| Filtros que serão ve | enficados com a chave 🕜 Programa 🎻 Ação 🎻 Unidade 🎻 Plano Orçamentário 🎻 Função |
| Órgão                | Todos 🔻                                                                         |
| Unidade              | Todas 🔻                                                                         |
| Detalhamento         | Todos tipos de detalhamento                                                     |
| Momento              | Órgão Setorial                                                                  |
| Em que momentos      | tenho permissão de cadastras propostas?                                         |
|                      |                                                                                 |

O usuário ainda pode, de forma complementar, optar por realizar a consulta avançada, na qual é possível aplicar os filtros: órgão, unidade, detalhamento e momento. Se o usuário clicar no link "Em que momentos tenho permissão de cadastrar propostas?", o sistema abrirá uma janela informando em quais momentos as propostas podem ser criadas / alteradas por ele.

|  | Funcional-programática                | Ação                                                                                                    | Momento<br>da<br>proposta | Onde<br>está a<br>janela? | Proposta                            | Por que não<br>posso lançar<br>proposta? | Histórico  |  |
|--|---------------------------------------|----------------------------------------------------------------------------------------------------|---------------------------|---------------------------|-------------------------------------|------------------------------------------|------------|--|
|  | 30.32230.25.785.2022.152G.0033        | Implantação de Infraestrutura Logística Dutoviária para Atendimento ao COMPERJ                                                                                                    |                           | <u>uo</u>                 | <u>Clique</u><br>aqui para<br>criar |                                          | i          |  |
|  | <u>30.32230.25.785.2022.152H.0035</u> | Implentação de Dutos de Escoamento de GLP e C5+, com Aproximadamente 70 Km<br>de Extensão, da Unidade de Tratamento de Gás de Caraquatatuba para a Refinaria<br>do Vale do Paraíba – REVAP |                           | <u>uo</u>                 | <u>Clique</u><br>aqui para<br>criar |                                          | i          |  |
|  | 30.32230.25.785.2053.1521.0033        | Implantação de Gasoduto Complementar para Escoamento de Gás do Pólo Pré-Sal,<br>do Campo de Lula NE para o Terminal de Cabiúnas – TECAB                                                    |                           | <u>uo</u>                 | <u>Clique</u><br>aqui para<br>criar |                                          | <b>(i)</b> |  |
|  | <u>30.32230.25.785.2053.152J.0033</u> | Implantação de Gasoduto de Escoamento de Gás Natural do Pré-Sal para<br>Processamento no COMPERJ                                                                                           |                           | <u>uo</u>                 | <u>Clique</u><br>aqui para<br>criar |                                          | i          |  |
|  | 4 Localizador(es), Página 1 / 1       |                                                                                                    |                           |                           |                                     |                                          |            |  |
|  |                                       |                                                                                                    |                           |                           |                                     |                                          |            |  |
|  |                                       | Registros por pagina 10 V                                                                                                    |                           |                           |                                     |                                          |            |  |

A tabela acima apresenta o resultado da consulta a ser realizada pelo usuário.

Para cada registro retornado, o sistema apresenta: a classificação funcional programática, a ação, o momento da proposta (de criação), a localização da janela de trabalho, a proposta (situação), o link "Por que não posso lançar proposta?" e um link para o histórico dessa proposta. Caso a janela de trabalho esteja aberta e o usuário selecione um dos registros dessa tabela, o sistema apresentará a funcionalidade para criar proposta ou editar as propostas já existentes. Caso a janela esteja fechada, o usuário poderá apenas visualizar a proposta selecionada.

**Nota**: Para criar nova proposta, o usuário deve realizar a busca por localizadores sem propostas. Caso existam localizadores sem propostas cadastrados, o sistema exibirá, na coluna **Proposta**, a opção para criar uma proposta (link "**Clique aqui para criar**").

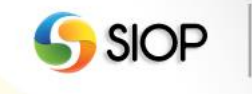

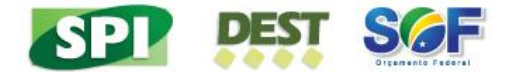

# III. Tela para preenchimento dos valores da proposta plurianual 2017 a 2019 e após 2019

| Você está aqui »                                                                                                    | » <u>Início</u> » F             | PPA » Quantitativo » Pr                                              | opostas Plurianual                    |                                                              |                                                  |                                            | ر                                                       |   |
|----------------------------------------------------------------------------------------------------|---------------------------------|----------------------------------------------------------------------|---------------------------------------|--------------------------------------------------------------|--------------------------------------------------|--------------------------------------------|---------------------------------------------------------|---|
| opostas                                                                                                    | Cadastro                        | ,                                                                    |                                       |                                                              |                                                  |                                            |                                                         | ' |
| gão:<br>ograma:                                                                                                    | 32230 -<br>2053 - F             | PETROBRAS<br>Petróleo e Gás                                          |                                       |                                                              | Tipo da Ação:<br>Início:                         | Projeto<br>01/01/2013                      |                                                         |   |
| ão:<br>calizador:                                                                                                    | 152J - I<br>Process<br>0033 - N | mplantação de Gasodi<br>samento no COMPERJ<br>Jo Estado do Rio de Ja | uto de Escoamento de G<br>I<br>aneiro | as Natural do Pre-Sal para                                   | a Termino:<br>Situação da Proposta               | 30/09/2017<br>: Válida ✔                   |                                                         |   |
| ncional-<br>ogramática:                                                                                                    | 30.3223                         | 0.25.785.2053.152J.00                                                | 033                                   |                                                              | Histórico da Proposta                            | a: (i)                                     |                                                         |   |
| omento da<br>oposta                                                                                                    | Unidade                         | e Orçamentária                                                       |                                       |                                                              | Propostas recentes.                              | Ť                                          |                                                         |   |
|                                                                                                    |                                 | One and the in                                                       |                                       |                                                              |                                                  |                                            |                                                         |   |
| nde está a<br>oposta?                                                                                                    | Unidade                         | Orçamentaria                                                         |                                       | _                                                            |                                                  |                                            |                                                         |   |
| nde está a<br>oposta?<br>Físico / Finance                                                                                                    | Unidade                         | orç amentaria                                                        | ត្រី ទ                                | Salvar Proposta 🟛 Excluir                                    | Proposta                                         |                                            |                                                         |   |
| nde está a<br>oposta?<br>Físico / Finance<br>Físico                                                                                                    | Unidade                         | 2016                                                                 | <b>E</b> s<br>2017                    | Salvar Proposta 🛍 Excluir<br>2018                            | Proposta                                         | Após 2019                                  | TOTAL                                                   | ] |
| nde está a<br>oposta?<br>Físico / Financo<br>Gasoduto<br>implantado<br>(percentual de<br>execução físic                                                            | Unidade<br>teiro                | 2016                                                                 | <b>2017</b>                           | Salvar Proposta 🛍 Excluir<br>2018                            | Proposta 2019 20                                 | <b>Após 2019</b><br>20                     | TOTAL<br>80                                             |   |
| Ide está a<br>oposta?<br>Físico / Finance<br>Gasoduto<br>implantado<br>(percentual de<br>execução físic<br>Financeir                                               | Unidade<br>eeiro<br>ea)         | 2016<br>2016                                                         | 2017<br>2017                          | Salvar Proposta m Excluir<br>2018<br>20<br>2018              | Proposta 2019 20 2019 2019 2019 2019 2019 2019 2 | <b>Após 2019</b><br>20<br><b>Após 2019</b> | TOTAL<br>80<br>TOTAL                                    |   |
| rísico / Finance<br>Físico / Finance<br>Gasoduto<br>implantado<br>(percentual de<br>exec ução físic<br>Financeir<br>Despesas de<br>Capital - Orçar<br>Investimento | Unidade<br>eeiro                | 2016<br>0<br>2016<br>0                                               | 2017<br>20<br>20<br>2017<br>2.500.000 | Salvar Proposta 🛍 Excluir<br>2018<br>20<br>2018<br>2.500.000 | Proposta 2019 20 2019 2019 2.500.000             | Após 2019<br>20<br>Após 2019<br>2.500.000  | TOTAL           80           TOTAL           10.000.000 |   |

As figuras abaixo contêm detalhes da tela anterior:

| Órgão:<br>Programa:         | 32230 - PETROBRAS<br>2053 - Petróleo e Gás                                  | Tipo da Ação:<br>Início: | Projeto<br>01/01/2013 | <br>Informações disponíveis<br>apenas em Projeto |
|-----------------------------|-----------------------------------------------------------------------------|--------------------------|-----------------------|--------------------------------------------------|
| Ação:                       | 152J - Implantação de Gasoduto de Escoamento de Gás Natural do Pré-Sal para | Término:                 | 30/09/2017            |                                                  |
| Localizadori                | 0022 No Estado do Rio de Janeiro                                            | Situação da Proposta:    | Válida 🖌              |                                                  |
| Funcional-<br>programática: | 30.32230.25.785.2053.152J.0033                                              | Histórico da Proposta    | •                     |                                                  |
| Momento da<br>proposta      | Unidade Orçamentária                                                        | Propostas recentes:      | •                     |                                                  |
| Onde está a<br>proposta?    | Unidade Orçamentária                                                        |                          |                       |                                                  |

As informações apresentadas na figura acima são carregadas automaticamente pelo sistema de acordo com o localizador selecionado pelo usuário. As datas de início e término estão disponíveis apenas para o tipo de ação Projeto.

| 🐻 Salvar Proposta 🛍 Excluir Proposta                                                              |      |           |           |           |           |            |
|---------------------------------------------------------------------------------------------------|------|-----------|-----------|-----------|-----------|------------|
| ísico / Financeiro                                                                                |      |           |           |           |           |            |
| Físico                                                                                            | 2016 | 2017      | 2018      | 2019      | Após 2019 | TOTAL      |
| Gasoduto<br>mplantado<br>(percentual de<br>execução física)                                       | 0    | 20        | 20        | 20        | 20        | 80         |
| Financeiro                                                                                        | 2016 | 2017      | 2018      | 2019      | Após 2019 | TOTAL      |
| espesas de<br>Capital - Orçamento<br>nvestimento                                                  | 0    | 2.500.000 | 2.500.000 | 2.500.000 | 2.500.000 | 10.000.000 |
| 0                                                                                                 | 0    | 2.500.000 | 2.500.000 | 2.500.000 | 2.500.000 | 10.000.000 |
| Função habilitada somente<br>para tipo de ação Atividade Aplicar fator de correção de ação Projet |      |           |           |           |           |            |

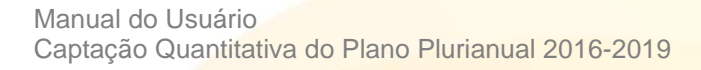

**SIOF** 

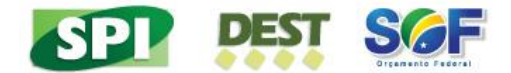

Somente os campos com cor de fundo branca são disponíveis para o preenchimento de valores físico e financeiro para o período de 2017 a 2019 e após 2019.

Os campos referentes à Proposta 2016 já virão preenchidos de acordo com a captação da proposta orçamentária para o exercício de 2016.

Os campos da coluna Após 2019 existem somente para o tipo de ação Projeto.

O usuário tem a opção de salvar ou excluir a proposta. Ainda é possível, para o tipo de ação Atividade, utilizar o preenchimento automático para as despesas de capital. O índice a ser usado para esse preenchimento é o Índice de Preços ao Consumidor Amplo (IPCA / IBGE).

**Nota**: no formulário de registro de propostas para as Despesas de Investimentos, não há despesas correntes a serem preenchidas.

| Mensa | Mensagens do Sistema                         |  |  |  |  |  |  |
|-------|----------------------------------------------|--|--|--|--|--|--|
| Propo | Proposta salva com pendências:               |  |  |  |  |  |  |
| #     | Lista de Pendências                          |  |  |  |  |  |  |
| 1     | 1 Ao menos um financeiro deve ser preenchido |  |  |  |  |  |  |
| 2     | 2 Ao menos um físico deve ser preenchido     |  |  |  |  |  |  |
|       | Fechar                                       |  |  |  |  |  |  |

É possível salvar uma proposta com preenchimento incompleto.

# IV. Tela para envio de propostas

| ⊿ Você está aqu  | i »I <u>nício</u> » PPA » Quantitativo » Envio               | Q |  |
|------------------|--------------------------------------------------------------|---|--|
| Envio            |                                                              |   |  |
| Unidade          | 32230 - PETROBRAS V Ok Limpar                                |   |  |
| Selecione o gru  | po para enviar                                               |   |  |
| (caso a caixa de | seleção esteja indisponível, clique em (j) para informações) |   |  |
|                  | - Orçamento investimento(esta no momento UO )                |   |  |
|                  | (Validar Envio                                               |   |  |

Essa janela permite ao usuário enviar a proposta para o momento seguinte. O usuário pode enviar apenas as propostas de grupos que estejam com preenchimento sem pendências Após marcar os grupos de detalhamento, que contêm as propostas preenchidas, o usuário poderá enviá-las para o momento seguinte por meio do botão Validar Envio.

**Nota**: é possível enviar, do momento unidade orçamentária para o órgão setorial, o grupo Despesas de Investimento sem propostas preenchidas. O objetivo é possibilitar o preenchimento das propostas desse grupo pelo órgão setorial (momento seguinte).

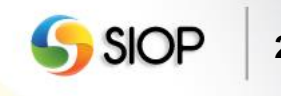

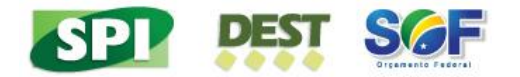

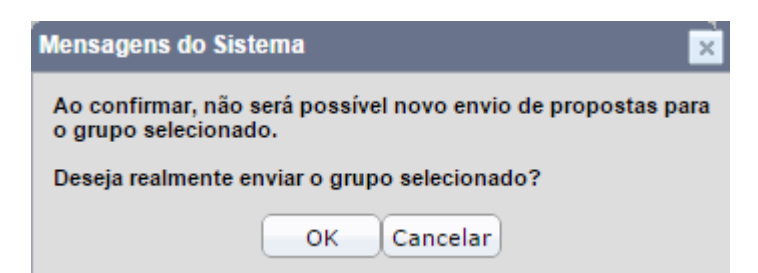

Após acionar o botão Validar Envio, o sistema exibe a tela acima para confirmação de envio.

# v. Tela para envio de propostas com janela fechada

| ⊿ Você está aqu                     | i » <u>Início</u> » PPA » Quantitativo » Env            | io                                  |      |
|-------------------------------------|---------------------------------------------------------|-------------------------------------|------|
| Envio                               |                                                         |                                     |      |
| Unidade                             | 32230 - PETROBRAS                                       | V Ok Limpar                         |      |
| Selecione o gru<br>(caso a caixa de | po para enviar<br>seleção esteja indisponível, clique ( | em 🕕 para informações)              |      |
| i)                                  | - Orçamento Investimento                                | Neccesso de Cidame                  |      |
|                                     |                                                         | Por que não posso enviar o grupo?   | <br> |
|                                     |                                                         | # Mensagem                          |      |
|                                     |                                                         | 1 A janela de trabalho está fechada |      |

Caso o grupo de detalhamento esteja com o status de Janela de Trabalho Fechada, o usuário não poderá mais enviar esse grupo para o momento seguinte. Esse status pode decorrer de uma das seguintes situações: o grupo já foi enviado para o próximo momento; o grupo foi capturado pelo órgão setorial; ou o prazo da janela de trabalho expirou.

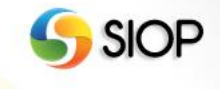